# Village School - Instructions for Amazon and StopAndShop

## AmazonSmile on the Amazon App:

- 1. Make sure you're signed up for AmazonSmile (use your web browser to visit smile.amazon.com)
- 2. Download or update to the latest version of the Amazon Shopping app for iOS or Android.
- 3. Open the app and find "Settings" in the main menu  $(\equiv)$
- 4. Tap on "AmazonSmile".
- 5. Change charity to "Village School Parent School Association Inc"
- 6. Generating Donations should be turned to **On.**

### AmazonSmile on Amazon.com (thru the website)

- 1. Visit smile.amazon.com
- 2. Sign in with your Amazon.com credentials
- 3. Choose a charitable organization to receive donations, or search for the charity of your choice
- 4. Select Village School Parent School Association Inc"
- 5. Start shopping!
- 6. Add a bookmark for smile.amazon.com to make it even easier to return and start your shopping at AmazonSmile

# StopandShop Loyalty Card:

### OUR SCHOOL: Village Elementary School

### OUR ID#: 07592

Rewarding Your School is STILL as easy as 1-2-3!

#### Get Started at STOPANDSHOP.com

FOR ASSISTANCE CALL 1-877-366-2668 OPTION #1

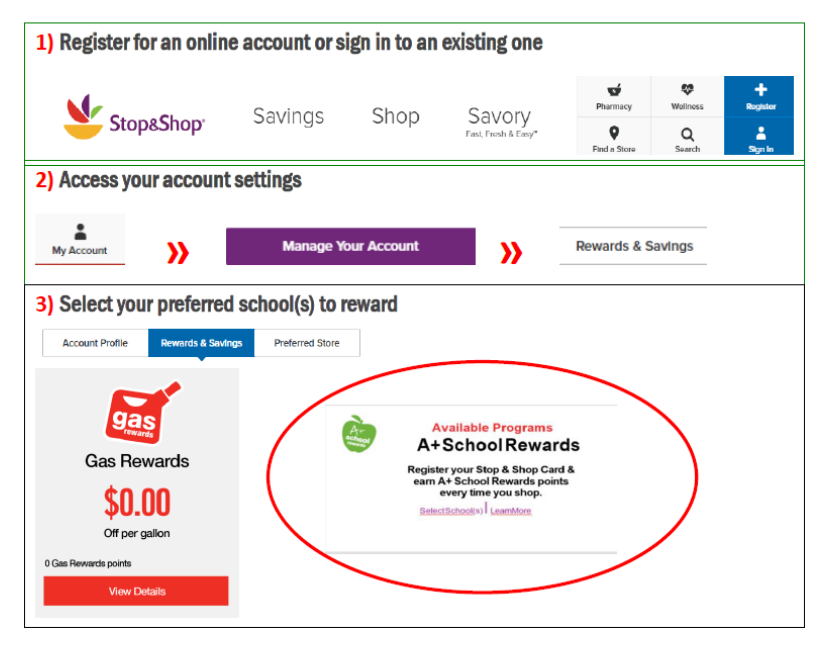